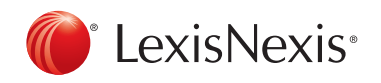

# RELY ON SECONDARY SOURCES FIRST

### When your professor assigns a major research project, how do you absorb all the information? What will break it down for you and guide you through it, step by step?

Secondary sources are not the law, but they can be the best place to begin your research. They help you determine which primary cases, statutes and regulations you need. Practitioners often use secondary sources to quickly evaluate their legal topic and better understand the laws they read next.

#### FINDING SECONDARY SOURCES WITH LEXIS ADVANCE® QUICKLAW® ... EASY AS ABC.

If you've searched Amazon.ca for merchandise, you already know how to conduct legal research with Lexis Advance Quicklaw. You use the same process to find legal research: search, category, filter. This easy, three-step process will help you quickly find the most relevant supporting authority.

- **A.** I know the legal issue. Where do I find a secondary source that discusses it?
  - 1. Enter search terms for your legal issue.
  - 2. From the results, select the source category **Secondary Materials** in the top left box.
  - 3. Select a Category such as Legal Encyclopedias

#### SNAPSHOT OF SECONDARY SOURCES

**Legal Encyclopedias** – Halsbury's Laws of Canada is a multivolume legal encyclopedia and definitive general reference too Canadian statutory and judicial law. Its jurisdictionspecific commentary provides a complete analysis of the black-letter of the law.

**Law Reviews and Journals** – In-depth peer-viewed articles on current issues in the law.

**Textbooks** – This includes a variety of practice area specific textbooks and practitioner manuals. These are written by judges, legal practitioners and law school faculty.

**Reference Indices** – The Index to Canadian Legal Literature (ICLL) is one such index. It is published by the Canadian Association of Law Libraries and is Canada's only comprehensive legal bibliography.

| Lexis Advance <sup>®</sup><br>Quicklaw <sup>®</sup> & Browse <b>~</b> | Image: CA     social host liability     1     Search: Everything *     Q     English                                                                                                    |  |  |  |  |  |  |
|-----------------------------------------------------------------------|----------------------------------------------------------------------------------------------------|--|--|--|--|--|--|
| Results for: social host lia                                          | Dility Actions *                                                                                                    |  |  |  |  |  |  |
|                                                                       | CA Secondary Materials (110)                                                                                                    |  |  |  |  |  |  |
| Snapshot                                                              |                                                                                                    |  |  |  |  |  |  |
| CA Cases 5                                                            |                                                                                                    |  |  |  |  |  |  |
| CA Legislation                                                        | 1. Social Host Liability: A Logical Extension of Commercial Host Liabili                                                                                                    |  |  |  |  |  |  |
| CA Quantums                                                           | 515 - 547                                                                                                    |  |  |  |  |  |  |
| CA Drafting Materials                                                 | Social Host Liability: A Logical Extension of Commercial Host Liability? Elizabeth<br>Tettey ABSTRACT: This affele evolves whether social host liability should be rec.                                                                           |  |  |  |  |  |  |
| Secondary Materials 11                                                | in Canada. There appears to be some reluctance to acknowledge social host liability                                                                                                    |  |  |  |  |  |  |
| CA Dictionaries                                                       | Although this may be a reflection of collective welfarism, it<br>a disincentive for accident prevention. There is no reason for social hosts to enjo                                                                                              |  |  |  |  |  |  |
| Narrow By                                                             | immunity from <b>liability</b> where they have failed to do what a reasonable person<br>which has traditionally been used to justify the imposition of <b>liability</b> on commercia                                                              |  |  |  |  |  |  |
| Search Within Results                                                 | and not social hosts, is best considered in determining the appropriate standard of<br>of a duty of care. The author examines decisions on social host liability, arguing<br>liability has not been imposed, not because it would be inconsistent |  |  |  |  |  |  |
|                                                                       |                                                                                                    |  |  |  |  |  |  |
| Enter search terms                                                    | <ul> <li>2. Before You Host a Party, Read This: Social Host Liability and the<br/>U.B.C. L. Rev. 371 - 388</li> </ul>                                                                                                    |  |  |  |  |  |  |
| <ul> <li>Content Type</li> </ul>                                      | does offer some additional certainty in the law relating to social hosts , their ad                                                                                                    |  |  |  |  |  |  |
| Reference Indices 59                                                  | unclear. 5 In this Comment                                                                                                    |  |  |  |  |  |  |
| Legal Articles 18                                                     | argue that the distinction the Court makes between commercial and social in<br>differences that do exist should influence the standard of care required of social                                                                                 |  |  |  |  |  |  |
| 3 views and Journals 16                                               | a duty. Second, I will argue that the suggestion in Childs that social host liabilit                                                                                                    |  |  |  |  |  |  |
| EcgarEncyclopedias 9                                                  | some hosts do not already do, and given that one of the purposes of liability is a                                                                                                    |  |  |  |  |  |  |
| Current Awareness 7                                                   | great a burden to require social hosts to take reasonable steps to prevent reason III View Table of Contents                                                                                                    |  |  |  |  |  |  |
| Less                                                                  |                                                                                                    |  |  |  |  |  |  |

- **B.** My professor gave me a case. Which secondary sources should I read?
  - 1. QuickCITE® your case citation.
  - 2. Select the Commentary Referring to this Case link.
  - 3. **Click** the associated links to view various articles related to your case.

| Lexis Advance® Qu                                                                                                    |                                                   |  |  |  |  |
|----------------------------------------------------------------------------------------------------|---------------------------------------------------|--|--|--|--|
| cit: [2011] 3 S.C.R. 269                                                                                                    |                                                   |  |  |  |  |
| ▼     ★ Favourites     Help       Qt CA Secondary Materials - Sources: Halsbury's Laws of Canada - Con     ● Con:                                    |                                                   |  |  |  |  |
| CarswellBC 2627   2011 CarswellBC 2628   2011 CCLG para. 25-266   2011EXP-313 Court: Supreme Court of Canada Date: 19 October 2011 In this document: |                                                   |  |  |  |  |
|                                                                                                    |                                                   |  |  |  |  |
| Title / Citation                                                                                                    | Source                                            |  |  |  |  |
| Defamation in Canadian Law Defamation and<br>Freedom of Expression A Balance Struck A balance<br>struck                                              | Halsbury's Laws of Canada - Defamation (Downward) |  |  |  |  |

- **C.** I want to start with just one secondary source targeting my issue's practice area. Where do I find a list of individual titles?
  - 1. Select Browse, then Sources and criteria such as By
  - $_{\mathcal{T}}$  Practice Area.
  - 3 Select your Practice Area.

**Scroll** down the list and **Select** the **Table of Contents** for your chosen Encyclopedia or textbook.

| Lexis Advance<br>Quicklaw <sup>®</sup>                                    | 🖁 😵 Browse 👻 🚺                         |                                 |      |                  | English Fr | ançais        | Client: -None-    |  |
|---------------------------------------------------------------------------|----------------------------------------|---------------------------------|------|------------------|------------|---------------|-------------------|--|
|                                                                           | Browse                                 |                                 |      |                  |            |               |                   |  |
|                                                                           | Sources •                              | 🔶 Canada                        | •    | All Sources      |            |               | Aboriginal Law    |  |
|                                                                           | Search for a source                    | 🚟 Australia                     | •    | By Category      |            | •             | Administrative La |  |
|                                                                           | Find a source                          | New Zealand                     |      | By Jurisdiction  |            | •             | Alternative Dispu |  |
|                                                                           | All sources                            |                                 |      | By Practice Area | 2          | $\rightarrow$ | Banking Law       |  |
|                                                                           | <ul> <li>All Canada sources</li> </ul> | United Kingdom                  | ,    |                  |            |               | Bankruptcy Law    |  |
|                                                                           | Topics >                               | United States of America        | •    |                  |            |               | Civil Evidence    |  |
|                                                                           |                                        |                                 |      |                  |            |               | Civil Procedure   |  |
|                                                                           |                                        |                                 |      |                  |            |               | Commercial Law    |  |
|                                                                           |                                        |                                 |      |                  |            |               |                   |  |
| The Doctrine                                                              | The Doctrine of Res Judicata (Lange)   |                                 |      |                  |            |               |                   |  |
| Table of C                                                                | contents - The Doctrine of R           | <u>es Judicata (Lange)</u>      |      |                  |            |               |                   |  |
| Halsbury's Laws of Canada - Civil Procedure (Abrams, McGuinness, Brecher) |                                        |                                 |      |                  |            | •             |                   |  |
| 3 ble of C                                                                | Contents - Halsbury's Laws of          | of Canada - Civil Procedure (Ab | ams, | McGuinness, Bred | cher)      |               |                   |  |
| 1                                                                         |                                        |                                 |      |                  |            |               |                   |  |

## ALREADY KNOW THE TEXTBOOK OR LEGAL ENCYCLOPEDIA YOU WANT?

Start typing the title in the search box and select the Table of Contents link.

#### A TEXTBOOK IS LIKE A "COOKBOOK" FOR LAWYERS

Start your research with an encyclopedia to see which ingredients (cases, statutes, regulations...) you need, and how to properly mix them together.

| CA 👻         | Canadian Tort |                                                                                                    |  |  |  |  |  |
|--------------|---------------|----------------------------------------------------------------------------------------------------|--|--|--|--|--|
|              | Documents     | danial v. canadian centre for victims of torture, [2013] o.h.r.t.d. no. 235                                                                                                    |  |  |  |  |  |
| - <b>+</b> I |               | tonoukouin v. canadian centre for victims of torture, [2016] o.h.r.t.d. no. 1697 tonoukouin v. canadian centre for victims of torture, [2017] o.h.r.t.d. no. 1158                |  |  |  |  |  |
| Q* CA Set    |               | tort claims and canadian prisoners, (2014) 39:2 queen's l.j. 655 - 683                                                                                                    |  |  |  |  |  |
| '⊞ Tabl      |               | the canadian law of toxic torts 1, (2015) 52 osgoode hall I.J. 1151 - 1156<br>cecil a. wright and the foundations of canadian tort law scholarship, (2001), 64<br>rev. 169 - 217 |  |  |  |  |  |
| Q* CA Sec    |               |                                                                                                    |  |  |  |  |  |
| '≣ Tabl      |               | mass torts, mass culture: canadian mass tort law and hollywood narrative film                                                                                                    |  |  |  |  |  |
| Q* CA Se(    | Add Source as | Canadian Tort Law (Linden Feldthusen) Table of Contents   Get                                                                                                    |  |  |  |  |  |
| '≣ Tabl      | Filter        |                                                                                                    |  |  |  |  |  |

### Get help with legal research

www.lexisnexis.ca/lawschools | www.facebook.com/LNCforStudents

Contact Customer Care for specific inquiries - 1 (800) 387-0899 or service@lexisnexis.ca